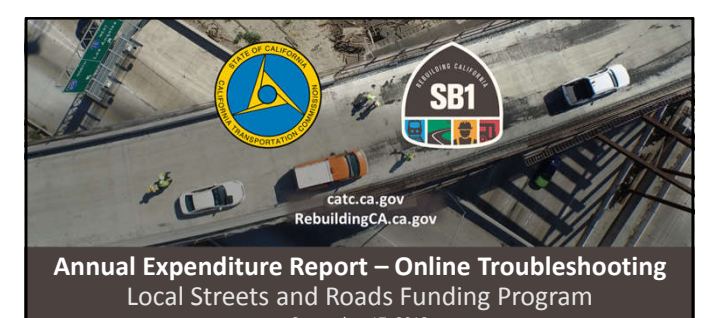

September 17, 2018 Alicia Sequeira Smith, California Transportation Commission Local Streets and Roads Program Manager

# Webinar Objectives

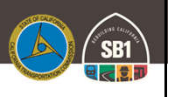

- Background
- Annual Project Expenditure Reporting Deadline
- Reporting Criteria
- TroubleshootingQ & A
- Additional Resources

# Local Streets and Roads Funding Program -Annual Reporting Requirements

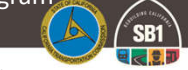

# Cities and Counties are required to annually submit to the Commission the following information:

| A <u>proposed project list</u> which contains the<br>following for each project: | A project expenditure report v<br>following for in-progress and c |
|----------------------------------------------------------------------------------|-------------------------------------------------------------------|
| Proposed Project Description                                                     | Project Description and Location                                  |
| Proposed Location                                                                | Project Estimated/Completion Date                                 |
| Proposed Schedule for Completion                                                 | RMRA Funds Expended on the Proje                                  |
| Estimated Useful Life of the Improvement                                         | Estimated Useful Life of the Improve                              |

Per Streets and Highways Code Sections 2030-2037 & Current Local Streets and Roads Funding Program Reporting Guidelines.

## Local Streets and Roads Program Cycle 1 (Fiscal Year 2017-18)

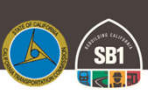

- The Commission adopted 537 eligible cities and counties for FY 2017-18 program funding eligibility for Road Maintenance and Rehabilitation Account (RMRA) Local Streets and Roads Program Funding.
- FY 2017-18 was the first (partial) year that cities and counties received these new funds on a monthly basis.
- Total amount received as of <u>August 22, 2018 = \$386,448,136.32</u> • First cycle Proposed Project Lists consisted of 4,096 Proposed Projects as submitted by cities and counties.
- Cycle 1 (FY 2017-18) Annual Project Expenditure Report is due to the Commission by October 1, 2018.

| Reporting Tools and G                                                                                                    | uides                                                     |                                                                                          |                                                        |
|----------------------------------------------------------------------------------------------------|-----------------------------------------------------------|------------------------------------------------------------------------------------------|--------------------------------------------------------|
| http://catc.ca.gov/programs/sb1/lsrp/                                                                                                    |                                                           |                                                                                          |                                                        |
| Reporting Tools and Guides                                                                                                    |                                                           | 2019 Local Streets and R<br>Program Reporting G                                          | uidelines                                              |
| Final Adopted Reporting Guidelines 7019 LSRP Reporting Guidelines 7019 LSRP Reporting Guid | lelines - August 15, 20<br>Comprehensiv<br>through the re | 18<br>e User Guide to walk you<br>eporting process.                                      |                                                        |
| Expenditure Report Online User Guide Online Reporting Tool Instructions                                                                                                    | Official Local S<br>(Criteria) instru<br>Submittals and   | treets and Roads Funding F<br>uctions. Detailed criteria fo<br>Annual Project Expenditur | rogram Reporting<br>r Proposed Project<br>e Reporting. |
| California State Multi-Modal Accountability Reporting Tool, Effe<br>Weblink to the CalSMART<br>Reporting Tool                                                                                                    | ctive July 1, 2018 (a)                                    | smart.dot.ca.gov]formerly referred                                                       | o as <i>SB1 Programs Project Intake Tool</i> )<br>s    |

# What Should I Do Before I Begin The Report?

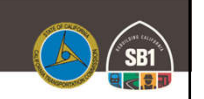

- ✓ Review the Reporting Criteria Details (Slides 6-13)
- ✓ Read through Section B of the Online Reporting Tool Instructions for additional detail.

- Collect all Relevant Project Related Data and Details For:
   Any Project Component that utilized RMRA Local Streets and Roads Program Funding
   Any Project that appeared on the 2017-18 Proposed Project List submitted for funding eligibility.
  - Tunoing enginity. V Use the Excel Worksheet provided by the LSR team, to help you collect and organize all data before initiating report.
- ✓ Look up the Estimated RMRA "New SB1" funding amount for Fiscal Year . 2017-18
- ✓ Verify the total <u>RMRA FY 2017-18 Apportionment Received</u>

  - Yota from January June
     Combined Total of July and August
     The System will auto populate the combined total for the FY

| What Is The Reporting                                                                              | Criteria?                                                                                                    | SB1 |
|----------------------------------------------------------------------------------------------------|----------------------------------------------------------------------------------------------------|-----|
| FY 2017-18 RMRA Local Streets and<br>Roads Apportionments Received                                 | FY 2017-18 RMRA Local Streets and<br>Roads Expenditures Reported                                                                                                    |     |
| To be reported based on what each jurisdiction<br>received between January 2018 and<br>August 2018 | Reportable Activity Period is State Fiscal Year<br>(July 1 – June 30)                                                                                                    |     |
| The program revenues were collected by the<br>State from November 2017 to June 2018                | Expenditure Activity: "Goods received, services<br>rendered and invoiced, or work performed<br>within the State fiscal year that incurred costs<br>that are to be paid with RMRA Local Streets and<br>Roads Program funds." | 7   |

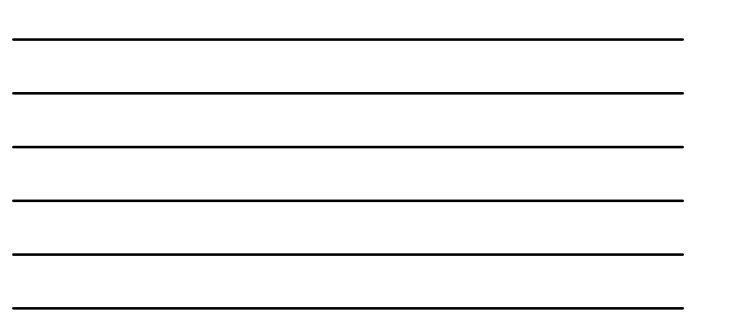

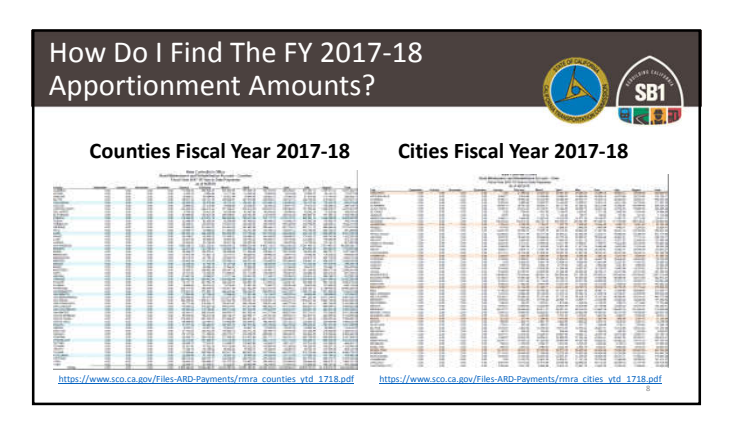

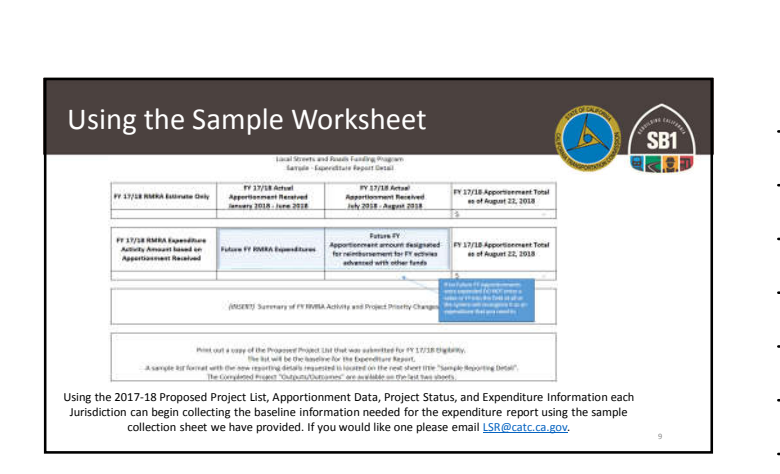

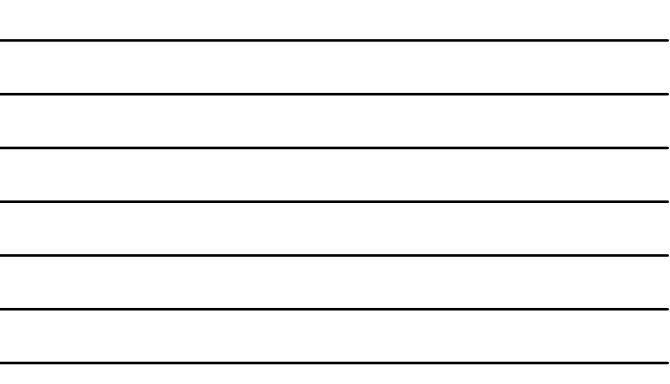

# Using the Sample Worksheet

| PN6  | Reporting   | Phoney Status      | Project Type                         | Project           | Tale                 | Description               | Location                | Additional<br>Project | Elenent          | Description<br>of Florenty | Award Date         | Start         | (En) Start      | Completion        | (Est)<br>Completi | Est<br>Usehul | Est<br>Uorial | Est Tatal<br>Desiret Ford | Actual Tetal<br>Desirer Ford | FYEREA |
|------|-------------|--------------------|--------------------------------------|-------------------|----------------------|---------------------------|-------------------------|-----------------------|------------------|----------------------------|--------------------|---------------|-----------------|-------------------|-------------------|---------------|---------------|---------------------------|------------------------------|--------|
|      | Constituted | Combine            | Read                                 | Canada            | -                    | daring to sugge           | hannel av               | Eleneros?             | Complete         | 0.4                        |                    |               | 0004            |                   | an<br>10110       | Lie Min       | Life Maa      | 1 500                     | 1                            |        |
| 1001 | Canadidated | Concises           | MatterarceS<br>Read                  | umaria (2012)     | ·                    | 100103100000              | Annual Care             |                       | Sheets           | Calli -                    |                    | -             | -200            |                   | 2020              | -             |               | 4 100                     |                              |        |
| POOT | Canadated   | Conplete           | Mainerarce-5<br>Read<br>Mainerarce-5 |                   |                      |                           |                         |                       |                  |                            |                    |               |                 |                   |                   |               |               |                           |                              |        |
|      | C           | ollect a<br>Please | II repor                             | ting da<br>we hav | ata prio<br>re built | r to initiat<br>in dropdo | ing your r<br>wns for s | report,<br>elect fie  | this v<br>elds t | vill rec<br>hat wi         | duce e<br>ill mirr | rror:<br>or y | s and<br>our oi | strear<br>nline s | nline             | e the         | e pro         | ocess.<br>ns.             |                              |        |

# Reporting Criteria – Completed Projects (Only)

- Component. The applicable "Component" must be selected, cities and counties may select from Construction, Pre-Construction, or Procurement/Operational Needs.
- Project Award Date (if applicable).
- Project Start Date (Cannot be after June 30, 2018).
- Project Completion Date (Cannot be after June 30, 2018).
- Enter the month and year that the project was completed/operational. Additional Project Elements.
- Additional Elements Description (optional)

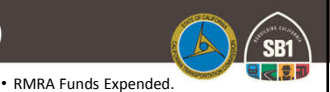

- Based on the project component activity performed within the FY in which costs were incurred.
- Estimated Overall Project Cost.
- · Enter a minimum and maximum estimated useful life value in years.
- Project Details Update Cities/Counties must update the following project detail information to ensure accuracy:
  - ➢ Project Title ➢ Project Location Project Description ≻ Legislative Districts US Congressional District

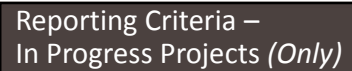

### Component.

- The applicable "Component" must be selected, cities and counties may select from Construction, Pre-Construction, or Procurement/Operational Needs.
- Project Award Date (if applicable).
- Project Start Date (Cannot be after June 30, 2018). Estimated Project Completion Date (Any Date After June 30, 2018).
- Enter the month and year that the project is estimated to be completed/operational.
- Additional Project Elements.
  - Additional Elements Description (optional)

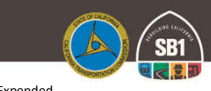

- RMRA Funds Expended. Based on the project component ac the FY in which costs were incurred. onent activity
- Estimated Overall Project Cost.
- Enter a minimum and maximum estimated useful life value in years.
- Project Details Update Cities/Counties must update the following project detail information to ensure accuracy:
  - > Project Title
  - > Project Description
  - US Congressional District

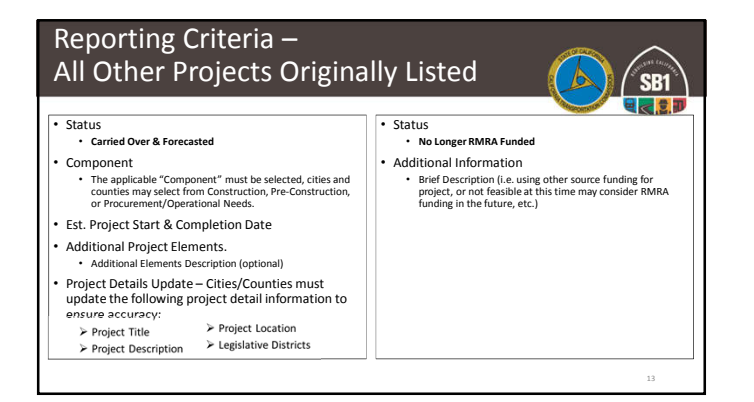

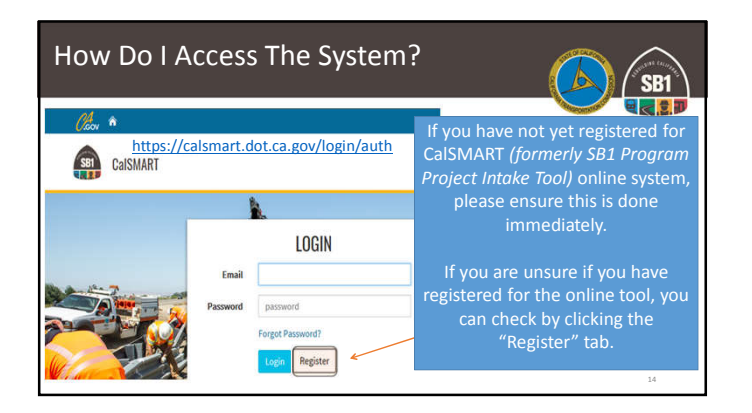

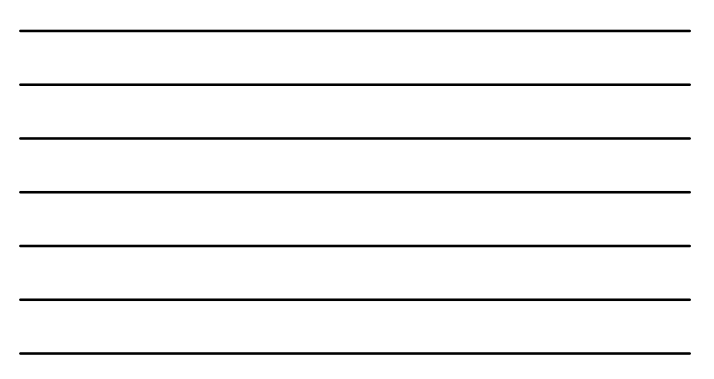

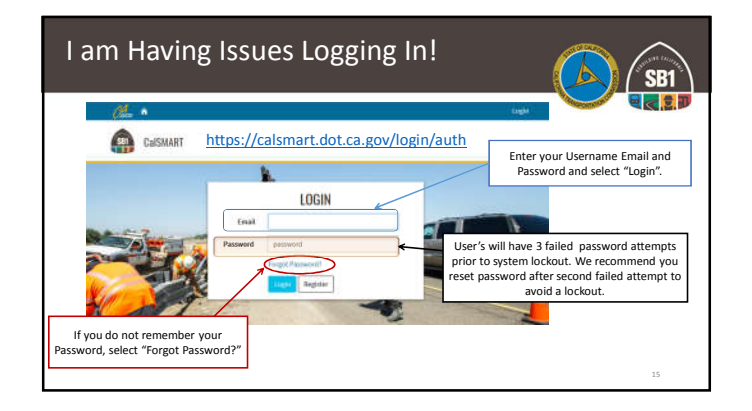

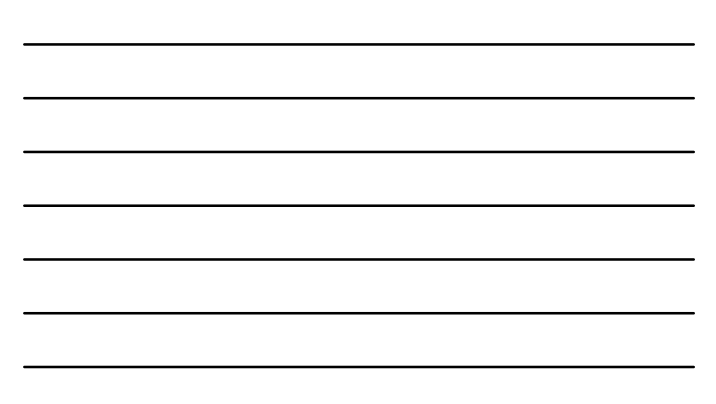

| My Report                                                                                                    | From FY                        | ′ 2017-18 Is                                             | Locked!                                                           | SB1          |
|----------------------------------------------------------------------------------------------------|--------------------------------|----------------------------------------------------------|-------------------------------------------------------------------|--------------|
| 90% of the time, the user<br>selected "Proposed<br>Project Submittals" and<br>not "Reporting".                                                                         |                                | Das                                                      | hboard                                                            | Alicia Smith |
| If you would like to print<br>or view your 17/18 or<br>18/19 Proposed Project<br>Lists select this tab. You<br><u>cannot</u> make any edits to<br>of those submittals. | Proposed Project<br>Submittals | Reporting                                                | <b>A</b><br>Ny Fratie                                             |              |
| L                                                                                                    |                                | The "Reporting" tab will ta<br>and feature for the Annua | ike you to <u>all</u> reporting fur<br>I Project Expenditure Repo | rt.          |

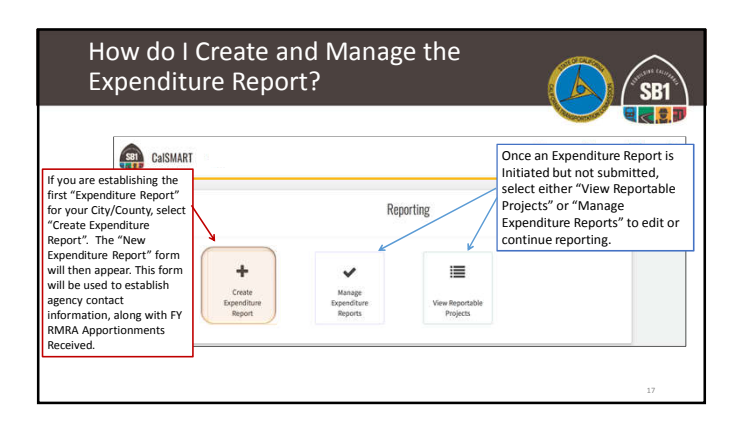

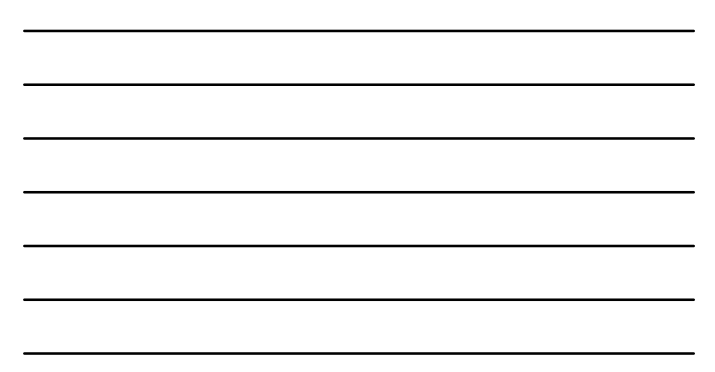

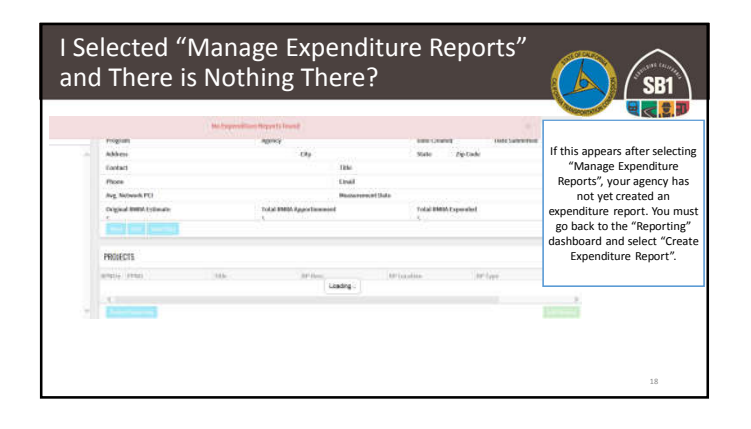

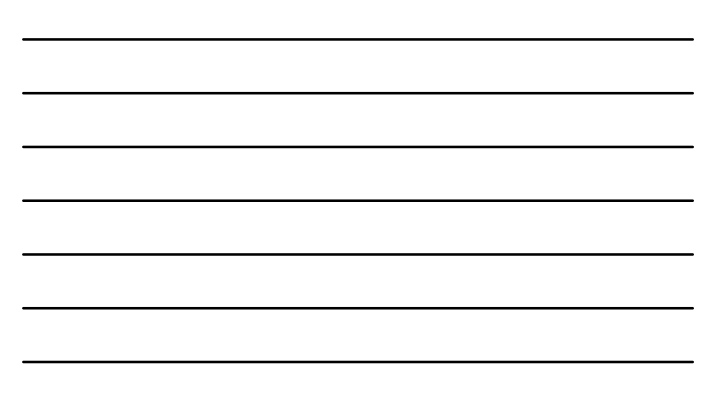

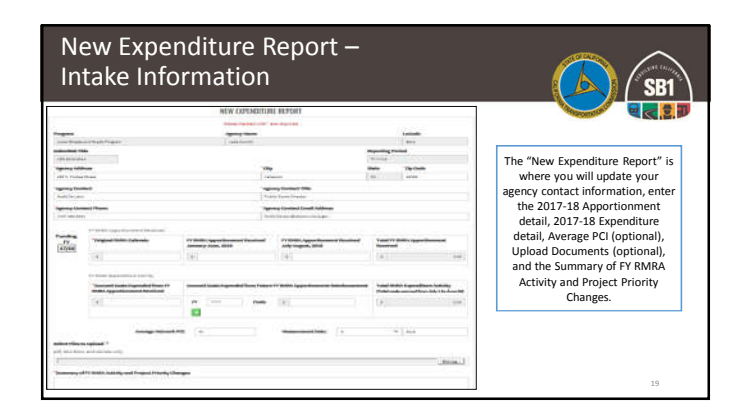

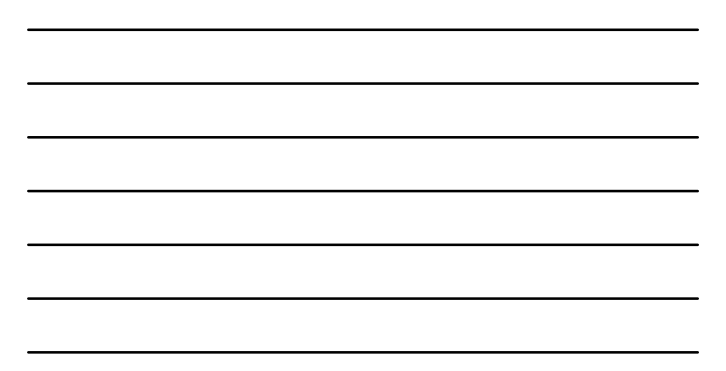

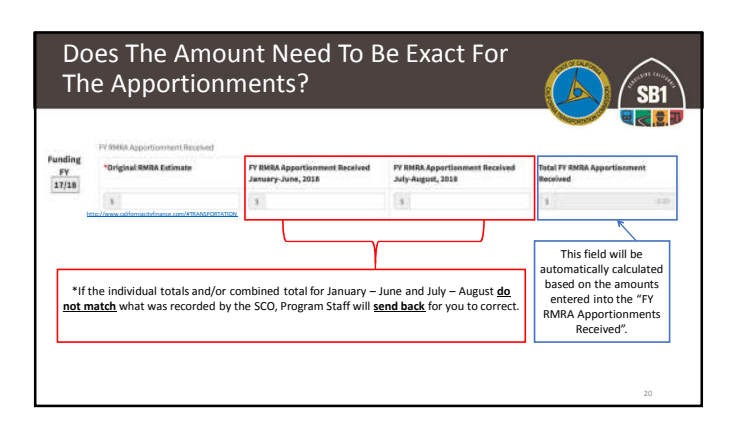

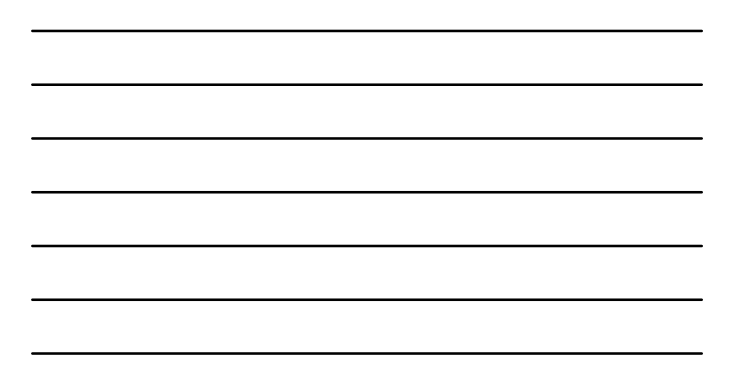

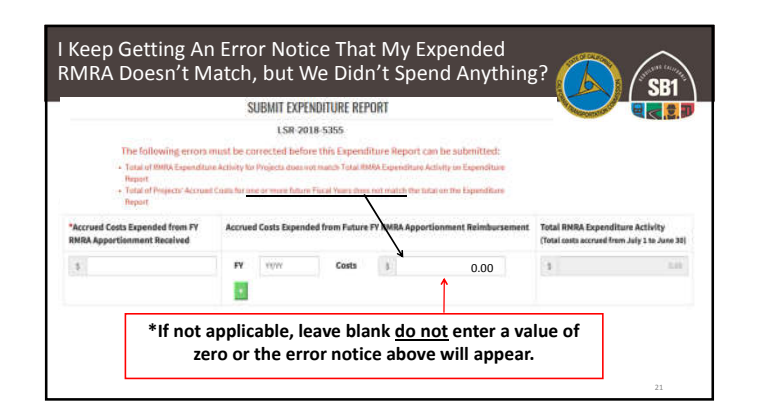

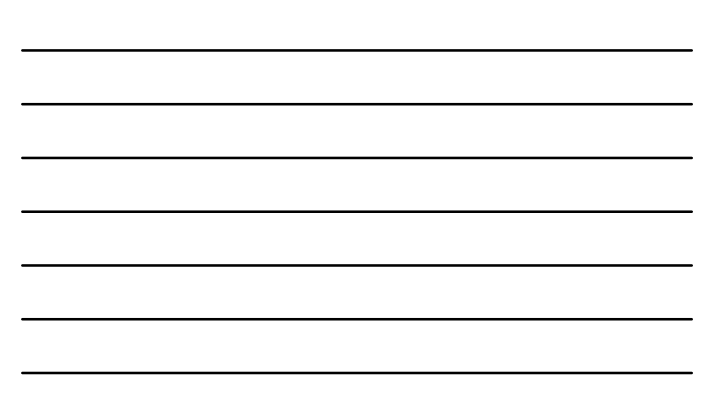

|             | FV ROHA Apportu-                  | inneri fizzelezzi                 |                                                                         |              |                |                  |                                         |                                                                                |            |  |
|-------------|-----------------------------------|-----------------------------------|-------------------------------------------------------------------------|--------------|----------------|------------------|-----------------------------------------|--------------------------------------------------------------------------------|------------|--|
| FY<br>17/18 | *Original IBHDA                   | Pr des                            | A Apportionm<br>y Jane, 2019                                            | ent Received | FY RHEA Apport | Gooment Received | Total PT RMRA Apportionment<br>Received |                                                                                |            |  |
|             | 1                                 | 157,418.53                        | 1                                                                       |              | 228,025.55     | 1                | 120,711.01                              | 1 20,0054                                                                      |            |  |
|             | *Accred Costs I<br>RHRA Apportion | Expanded from PF<br>ment Received | Accrued Costs Expended from Future FY RHBA Appertionment Briesbarnement |              |                |                  |                                         | Total RMRA Expenditure Activity<br>(Total costs accredition July 1 to June 20) |            |  |
|             |                                   |                                   |                                                                         | T Meter      | . Casta        | 1                |                                         | 1                                                                              | 400.000.00 |  |
|             | 1                                 | #90,000.00                        | . 84                                                                    |              |                |                  |                                         |                                                                                |            |  |

| - |  |
|---|--|
|   |  |
|   |  |
|   |  |
|   |  |
|   |  |
|   |  |
|   |  |
|   |  |
|   |  |
|   |  |
|   |  |

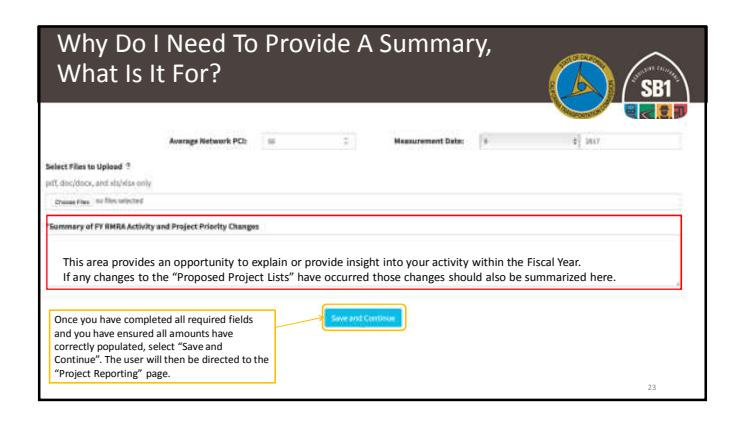

| C  | Call | SWART                                                                                                    |                                                                                                    | 11<br>Date:                                                                                      | -                                        | -      | 44<br>83<br>540 |                                                 |
|----|------|----------------------------------------------------------------------------------------------------|----------------------------------------------------------------------------------------------------|--------------------------------------------------------------------------------------------------|------------------------------------------|--------|-----------------|-------------------------------------------------|
|    |      |                                                                                                    | PROJECT                                                                                                    | REPORTING                                                                                        |                                          |        |                 | "Project Reporting" is a                        |
| e. | ++++ | Street Test of Street, Street, St.                                                                                                    | Buch and approximately and has a                                                                                                    | The Rest Dataset of the Property Stationers and                                                  | third American II.                       | 110.0  |                 | list replica of what w<br>submitted to the Comm |
| e. | -    | Grany first of Tommer Readmont                                                                                                    | Standard and superstantially 1020 (see at                                                                                                    | The Rest State Street Street State State Street Street                                           | Sand Statements &                        | 1000   | 2010            | for Fiscal Year 2017-18 P                       |
| e. | -    | Theory had of feature Technology<br>Manual Learning                                                                                                    | Shares and and constraining the ball of                                                                                                    | The distant of the second state and the street                                                   | Read Mandacancy B<br>Relationships       | -      | 2020            | Funding Eligibility.                            |
| ÷. |      | Name and Advantage Baselington.                                                                                                    | the Grind supremised providence of the second                                                                                                    | Via de che la la compa di sono di scola (11) la sul<br>responsa la companya di scola (11) la sul | Band Manhardow &                         | 10.018 |                 | Each Project on your Pro                        |
| ÷  | +++= | Name and of Summer Restmants                                                                                                    | the state of a state of the state of the sta | Structure because from County and SIC II for the                                                 | Seed Streetwood &                        | 1100   | 34900           | Project List must be acco                       |
| e. | -    | Dear y Mark of American Relationances<br>Advantate Country                                                                                                    | the to and depresentation without of<br>manhanes                                                                                                    | No Arrite Industry (Mr. 14 Ve Mexado and 1451 Mr. Val. Val. Maragement                           | Real Manhammer B                         | 1000   | 11010           | for prior to submitting                         |
| •  | -    | Surry field of Stational Readman. In<br>Advanced Linearity                                                                                                    | Warry and approximately the bad of a conducts                                                                                                    | Variet de la fermanie (2015) Variet annue anti 2017<br>Millionarie des                           | thead Americanshi &<br>Sub-attitution    | ****   |                 | report. The system wil                          |
| e  | **** | Name ( York of Taxama) Baselonian's<br>Internet Linearity                                                                                                    | One of spectruling \$122 percent                                                                                                    | The Photos Internet Contract, Names of The Operation                                             | Read Distances of R                      | 100.0  | august.         | projects are accounted f                        |
| 1  |      | Nucley bad of features the features of the                                                                                                    | Name and approximately (1) had of                                                                                                    | -                                                                                                | Read Sectors and the Read of Sectors 201 |        | 1100            | the required informati                          |
|    | 1760 | Searching of these descents of the second states of the second states of | Records and the second second second                                                                                                    | The second life is set in sec.                                                                   | Paret Maintenance &                      | 1000   | 1010            | provided.                                       |
|    | 1410 | Summing Printer Stationers                                                                                                    | Reporting and some study 1910 feet of                                                                                                    | Third Action of the Duration of B                                                                | fred Number of A                         | 1000   | 10101           |                                                 |

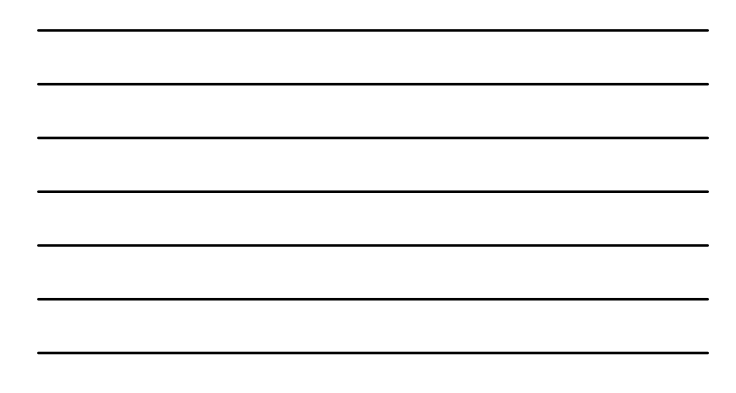

| ۷ | ro<br>Vh | ject Repo<br>at should                                   | d I cho                               | Acti<br>Dose                 | ons –<br>?                                                                             |                                  |               | SB1                                                        |
|---|----------|----------------------------------------------------------|---------------------------------------|------------------------------|----------------------------------------------------------------------------------------|----------------------------------|---------------|------------------------------------------------------------|
|   |          | The user mus<br>If only one proje                        | t select at lea<br>ect is selected    | st one proj<br>, the follov  | ect to initiate a reporting acti<br>ving reporting actions are avai                    | on.<br>Iable.                    |               |                                                            |
| l | -        | Warey load of the test Kinelange in<br>Manuala County    | Stary soil approxim<br>randowy        | PROJECT<br>state Tablices of | REPORTING<br>the Antida leadenees 1.07 VE the identical and 1.07 VE<br>bits Management | faal Kernes<br>Sakabilasion      | ar il System  | i Tirmun                                                   |
| 6 | PP034    | Sharry Seal of Various Roadways in<br>Alameda County     | Sharry weal appendices<br>read/way    | italy 600 her of             | Via Arolini between 105° SE Via Hanzamas and 223°<br>NW Haclenda Aw                    | Road Maintenan<br>Rehabilitation | or & 03/2018  | 12/2016                                                    |
|   | mo       | Share y Bool of Earliese Histology in<br>Marriche County | Shorey savel approaches<br>a padressy | alada, 2020 (had yet         | Sta Photon Belgeme (Includes law periftik Managar                                      | Real Medican                     | art store     | No Longer PMPA Funded                                      |
| 2 | 1993     | Story Indial Stations Stationers in<br>Manualy County    | there and approxim<br>reading         | for instruct, since          | The Design Indoneses The Direct and Title and                                          | maillioine<br>Takatilioine       | ara synta     | projects will not be using RMR                             |
|   | -        | Benalising of Driver Basharyrin<br>Alarreda Courty       | the alter agender<br>roadway          | If a pro                     | iect originally listed ended un                                                        | Cilianiana<br>Distance           | era synt      | funding to complete the<br>project, or the project has bee |
|   | PP038    | Resurfacing of Various Roadways in<br>Alamedia County    | Resultace approxim<br>roadway         | being spl                    | it into two or more projects fo                                                        | Dr Maintena                      | 03/2038       | cancelled.                                                 |
| 1 | PP022    | Resufacing of Vericus Roadways in<br>Alarneda County     | Resurface approxim<br>roadway         | delivery<br>funds in         | or you will/did expend RMRA<br>both the Pre-Construction an                            | Hainterar                        | nor & 63/2038 | 12/2018                                                    |
|   | Re       | port Project As                                          | Resultace approxim                    | Constru                      | tion phase, select that project                                                        | t Disintense                     | ice & 03/2038 | 3 22/2018                                                  |
|   | 0        | riginally Listed                                         | Resurface approxim                    | and                          | then select "Split Project"                                                            | i Haintona<br>Iblitation         | nor & 03/2018 | 1 12/2018                                                  |
| 0 | PP042    | Resurfacing of Various Roadways in<br>Alameda County     | Resultace approxime                   | rcely 800 feet of roads      | ray Boston Rd between Alden Rd and Hampton Rd                                          | Road Maintenar<br>Rohabilitation | nce & 03/2018 | 1/2018                                                     |
|   | Ĩ        |                                                          | Constitute Produc                     |                              |                                                                                        | -                                |               |                                                            |
|   | Ľ        | roport                                                   | consortate Projec                     |                              | -Spat Project                                                                          | No Longer 6                      | attorrounded  | 25                                                         |

|      |           |                                              |                                                                       | PROJECT REPORTING                                                           |                                            |                                       |              | _       |                             |
|------|-----------|----------------------------------------------|-----------------------------------------------------------------------|-----------------------------------------------------------------------------|--------------------------------------------|---------------------------------------|--------------|---------|-----------------------------|
| fect | ProjectiD | Title                                        | Description                                                           |                                                                             | Location                                   | Project Type                          | Pre-<br>Cot. | Con.    |                             |
|      | PPODS     | Storm Water Drainage                         | Stormwater Drainage improven                                          | ert.                                                                        | Citywide                                   | Other                                 | 01/2018      | 05/2018 |                             |
|      | 141002    | Jackson Blvd., From 2nd<br>St to 4th St      | Grind and Overlay 454" a 23" To<br>icost does not include guitter rel | eo large manholes 4 amail services points gutters need rehab<br>sab)        | Jackson Blvd., From 2nd<br>State 4th St    | Road Haintenance &<br>Rehabilitation  | 61/2018      | 06/2018 |                             |
|      | 19053     | Jackson Blvd. Ext. from<br>Ath St to 6th St. | Grind and Overlay 454" e 33" Te<br>loost does not include gutter ref  | eo large manholes 4 small aervices points gutters need rehab<br>Neb)        | Jackson Blvd. Ed. Iron<br>4th Scto Rth St. | Road Maintenance &<br>Rathabilitation | 01/2018      | 05/2018 | If a project is selected to |
|      | P#004     | 3rd 52 from Jackson to C<br>Street           | Grind and Overlay - 680" x 25" Gr                                     | ind and Overlay and 33 Handicap Loggiades                                   | Srid St. from Jackson to C<br>Street       | Road Naintenance &<br>Rehabilitation  | 01/2018      | 06/3019 | be "Split" a message will   |
|      | PP005     | 4th St. Sport A St. to-B<br>Street           | Grind and Overlay - 272' x 30' re<br>does not include gutter ref      | eels handicap range at 8 St. & gutter whab (Cost estimate                   | 4ch St. from A St. to B                    | Road Maintenance &<br>Rehabilitation  | 01/2019      | 06/2019 | appear in the middle of     |
|      | 19006     | 8 St. from 2nd contrib<br>Street             | Grind and Overlay - 588" s :<br>stormgrate 2-30"manhole               | Split into how many projects?                                               | . Brown 2md ao 50h                         | Road Maintenance &<br>Rehabilitation  | 01/2019      | 06/2019 | the page asking the user    |
|      | PP007     | C.St. from 3rd St. to Sth<br>Street          | Grind and Overlay - 288" x 2<br>entersate is only for asphale         | 4                                                                           | . From 3rd St. to Sth                      | Road Maintenance &<br>Reflabilitation | 01/2020      | 04/2020 | how many projects the       |
|      | PPOSE     | 0 St. Non 585 St to 805 St                   | Grind and Overlay- 465" x 2<br>1.5"-2" approxit overlay               |                                                                             | From Sch St to 4th St                      | Road Naintenance &<br>Refabilitation  | 01/2021      | 06/2023 | original project is to be   |
|      | PP009     | G St. from 6th St. to East<br>3rd Street     | Grind and Overlay, 388's 2<br>regarded 2-30" manufals                 | OK Canod                                                                    | thom 6th St. to East<br>Street             | Road Maintenance &<br>Rehabilitation  | 01/2021      | 06/2023 | spiit into.                 |
|      | 19030     | H St. from Union to 6th<br>Street            | Grind and Overlay - 9,810<br>estimate is only for an apphalog         | verlay of 1.5°-2" 🔥                                                         | from Union to 62h<br>Street                | Rood Maintenance &<br>Rehabilitation  | 01/2022      | 06/2022 |                             |
|      | PP011     | Linken St. Norn C St. to D<br>Street         | Grind and Overlay - 1584' x 20' 5<br>10 water services                | idenailes are only <mark>1</mark> ° not handicap accessible 4.30° marholes, | Union St. from C St. to D<br>Screet        | Road Maintenance &<br>Reflaction      | 01/2022      | 06/2022 |                             |
|      | P0012     | 8 52 from 160 to 14                          | Cristand Durlay, 13V a 30 Cr                                          | ind and over as with 2 handicap ramps                                       | 8 52, from 160 to 24                       | Road Naintenance &                    | 01/2025      | 06/2023 |                             |

|    |        | isolidate/                                                 | aroup                           | Proje              | cts                  |                                                                                  |
|----|--------|------------------------------------------------------------|---------------------------------|--------------------|----------------------|----------------------------------------------------------------------------------|
| Γ  |        | If multiple projects are select reporting action will be a | ted only one<br>ccessible.      | PROJECT            | REPORT               | Jurisdictions will want to consolidate those projects                            |
| Y  | PP031  | Silumy Seal of Various Roadways in<br>Alameda County       | Sturry seal approxim<br>roadway | ately 1300 feet of | Via Arrit<br>Haciend | that may have been listed by each<br>segment/location to be performed instead of |
| 2  | PP032  | Slurry Seal of Various Roadways in<br>Alameda County       | Sturry seal approxim<br>roadway | ately 600 feet of  | Via Arrik<br>Mercadi | grouped under one contract or annual maintenance                                 |
| 12 | PP033  | Slumy Seal of Various Roachways in<br>Alameda County       | Slurry seal approxim<br>roadway | ately 700 feet of  | Via Arrib<br>Via Man | effort by the jurisdiction.                                                      |
| 1  | PP034  | Slumy Seal of Various Roadways in<br>Alameda County        | Slurry seal approxim<br>roadway | ately 600 feet of  | Via Arrik<br>NW Hac  | For example, if a jurisdiction reported 40 projects                              |
| 8  | PP035  | Slumy Seal of Various Roadways in<br>Alameda County        | Slurry seal approxim<br>roadway | ately 1020 feet of | Via Pied             | performed under one contract; those projects                                     |
| R  | PP036  | Sharry Seal of Various Roadways in<br>Alameda County       | Sturry seal approxim<br>roadway | ately 200 feet of  | Via Rosi             | should be consolidated.                                                          |
| R  | PP037  | Resurfacing of Various Roadways in<br>Alameda County       | Resurface approxima<br>roadway  | stely 1800 feet of | 151st Au             | All 30 of those projects would only have to be                                   |
| 11 | PERSON | Benarholing of Victimus Roadionys in<br>Riserants Country  | Resultace approximu             | andy 1700-level of | zsinia               | only once instead of 30 separate entries.                                        |

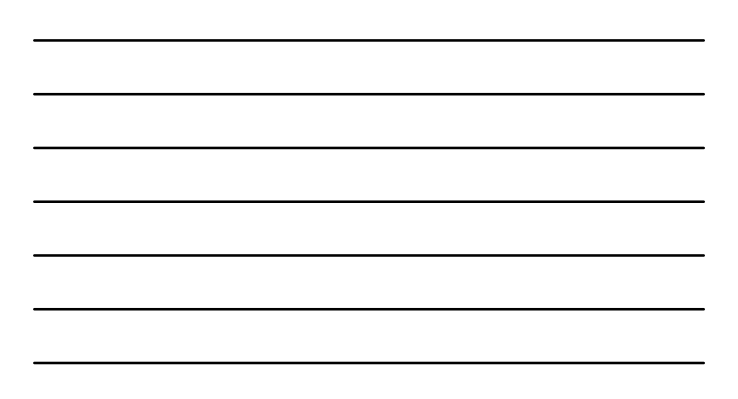

| martin                                                                                                    | Hard mu                                                                                                    |                                                                                                    | Manage Experied bury Repo | di -                      |        |       |                                                                                                    |
|----------------------------------------------------------------------------------------------------|----------------------------------------------------------------------------------------------------|----------------------------------------------------------------------------------------------------|---------------------------|---------------------------|--------|-------|----------------------------------------------------------------------------------------------------|
| and Amount                                                                                                    |                                                                                                    | 110.000.000.                                                                                                    |                           |                           |        |       |                                                                                                    |
| Narta' Photos                                                                                                    | Naturation 1                                                                                                    | -                                                                                                    | 10000                     |                           | -      |       | -                                                                                                    |
|                                                                                                    | Carded and C                                                                                                    | -                                                                                                    |                           | 10 C (                    | -      | 10108 |                                                                                                    |
| Angeline service and Angeline and Angeline                                                                                                    | Tex have Tex have by the former by the former by the forme | Contraction<br>Contraction<br>Contra |                           | ing<br>biological<br>biol |        | 543   |                                                                                                    |
| National Contract of Contract of Contract | i internet land internet.<br>An An                                                                                                    |                                                                                                    | 1.000                     | )                         |        |       |                                                                                                    |
|                                                                                                    |                                                                                                    | man                                                                                                    |                           |                           |        |       |                                                                                                    |
| Minuthan (mark) * *becapetate demoks a sector of 1000 ( 0                                                                                                    | In the second second                                                                                                    | Plate Plat                                                                                                    | 14 FM                     | a series                  | AT LOT |       | Name of Concession, Name of Concession, Name o |
| 11 Secondary 7 21 Secondary 7                                                                                                    |                                                                                                    |                                                                                                    |                           | Arrestrier .              |        |       |                                                                                                    |

| LEDESS<br>Name interesting interesting inter | ME byceyolod  |                         | inde                                            | Partler .                    | Table Table |
|----------------------------------------------------------------------------------------------------|---------------|-------------------------|-------------------------------------------------|------------------------------|-------------|
| Name Bart Bart Bart Bart Bart Bart Bart Bart                                                                                                    | ME byteyeekel | In the Interview        |                                                 |                              |             |
| aller in the                                                                                                    |               |                         | Randala 2. to Autor Spring At                   | Rat Katherson L Atlantation  | 272 N/C     |
|                                                                                                    | ME DOWNERS    | t Reufaitniedrad        | tarba botors hot Received, a Webliowel Grogmand | Real Remarkov & Amakillation | 8203 9420   |
| 101.000 00 000 000 000 000 000 000 000 0                                                                                                    | HE SAME       | Testa 11 M Post         | utagen (sc.)et y Human R.                       | Rattorees Linksford          | 101 11      |
| ten ten ten ten ten ten ten ten ten ten                                                                                                    | The surgery   | e sources               | ennoundationers                                 | furness ( blacker            | 100.00      |
| the ind                                                                                                    | *** *****     | multiplices and         | weither and                                     | Automorphic Lipitation       | 101 10      |
| ag based by Researching                                                                                                    | TO MARKE      | Substriction .          | units do constitu-                              | Annen sidelar                | 100.00      |
| interesting interesting intere   | and Mederal   | No. of Concession, Name | sidesized in her transfer to estimated          | Remaining Constitution       | 1010 100    |
|                                                                                                    | W. Maler      | Auto Interior           | dest (provide lands                             | Surface and Distant          | 410 110     |
| 10000                                                                                                    | the minute    | multiple and            | unant to an a farmer                            | Automation and Automation    | 124 .00     |
| And the Man Mann Man Arian                                                                                                    | -             | meta i renduz           | Teletimetrophylisi                              | warmen was blocked           | -           |
|                                                                                                    |               |                         |                                                 |                              |             |

| Incomplete F                                                                                                    | Click on the RPNO to complete<br>the project report.                                                                                                    |                                                                                                    |
|----------------------------------------------------------------------------------------------------|----------------------------------------------------------------------------------------------------|----------------------------------------------------------------------------------------------------|
| Agen Negels<br>Las Jan Wastlever and Haart Negels<br>Sectores<br>Sectores<br>S | Tenting Toronton Rear Proc. and American Sciences (Second Sciences) (Second Sciences) (Second Sciences | When "Not Yet Reported" appears in the<br>status, it is indicating that you closed out<br>from a reportable project prior to<br>completing all required reporting fields.                 |
| Alternational international and the second second s                                                                                                    | Once the RPNO is<br>"View Reportable P<br>locked, scroll to the<br>Details and click "<br>Status and                                                                                                    | selected you will be taken back the<br>roject" detail page. All fields will be<br>obtom under Status and Expenditure<br>ddd" to be directed to the "Priority<br>Expenditure" detail page. |

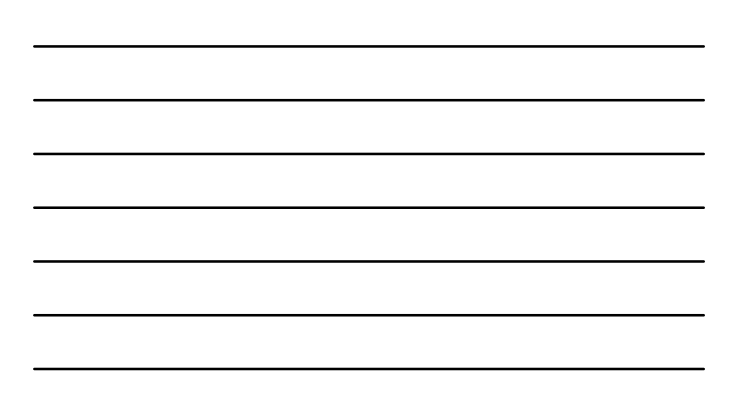

| Ho <sup>.</sup><br>Cho | w Do l Know Wh<br>pose?   | at Priority Status To                                                                                                    | SB1           |
|------------------------|---------------------------|----------------------------------------------------------------------------------------------------|---------------|
|                        | Project Priority Status - | - Should be selected based on activity, schedule, and component.                                                                                                    | <b>C.2.</b> D |
|                        | Project Status            | Definition                                                                                                    |               |
|                        | Carried Over              | Projects identified as " <u>Carried Over</u> " are projects which did not begin<br>construction within the State FY as originally intended. Project<br>activity was pushed to the <u>FY 18/19</u> . |               |
|                        | In Progress               | "In Progress" projects are projects which began in FY 17/18, however, they were not completed until after June 30, 2018.                                                                            |               |
|                        | Completed                 | "Completed" projects were open to the public in FY 17/18.                                                                                                    |               |
|                        | Forecasted                | " <u>Forecasted</u> " projects are to be completed in future fiscal years, i.e<br>FY 19/20 and beyond.                                                                                              |               |
|                        | No Longer RMRA Funded     | Projects " <u>No Longer RMRA Funded</u> " will not be using RMRA funding to complete the project, or the project has been cancelled.                                                                | 31            |

\_

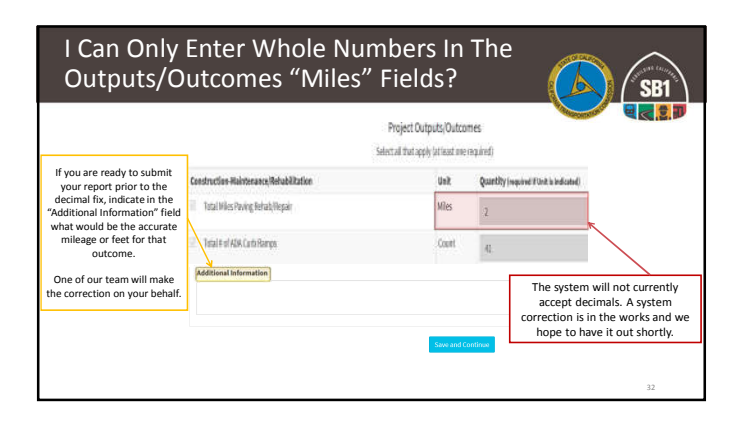

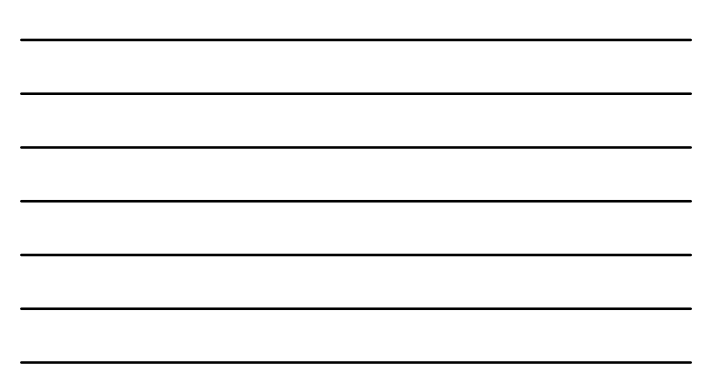

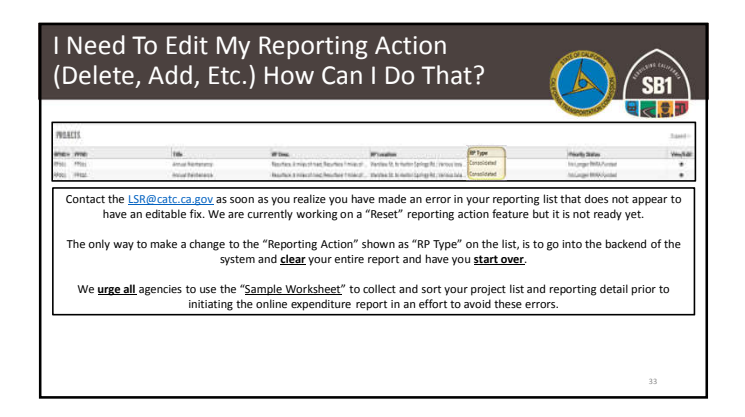

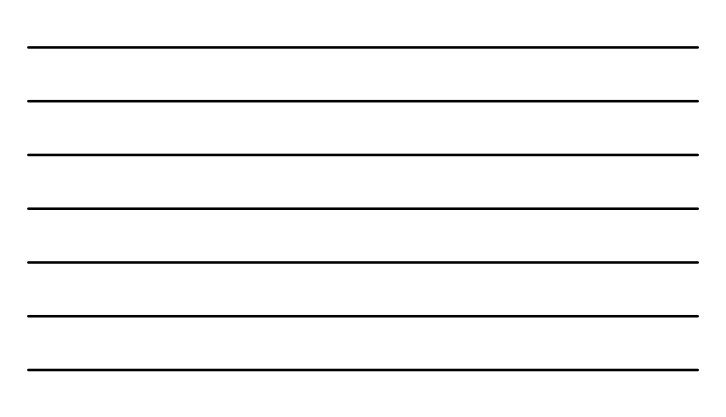

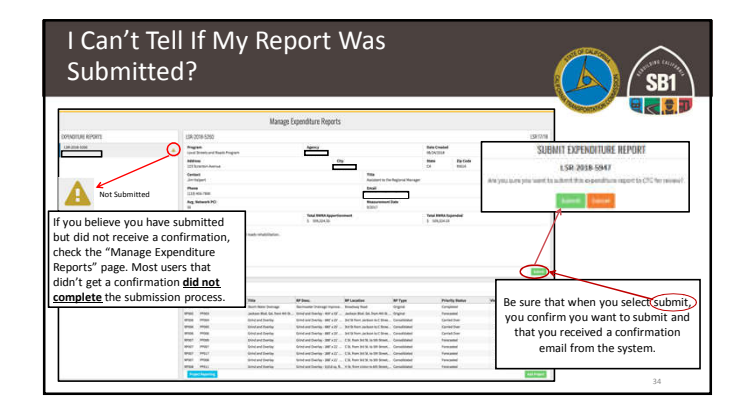

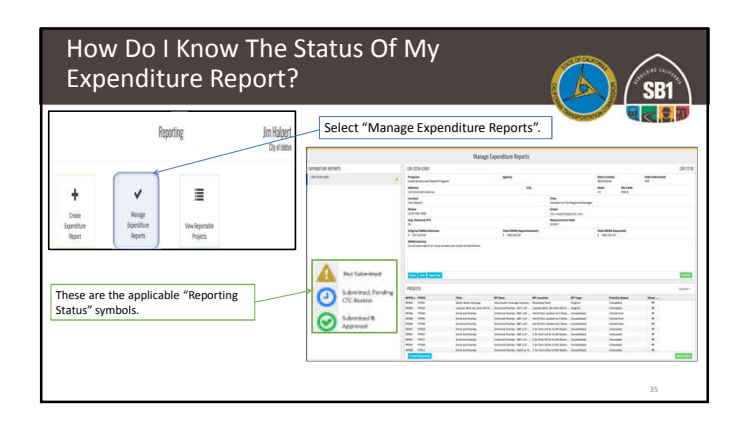

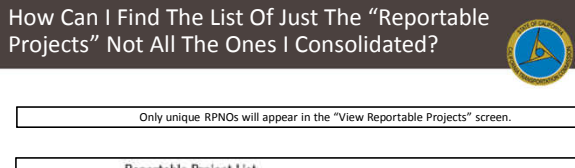

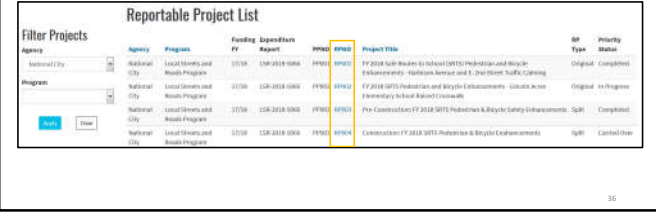

SB1

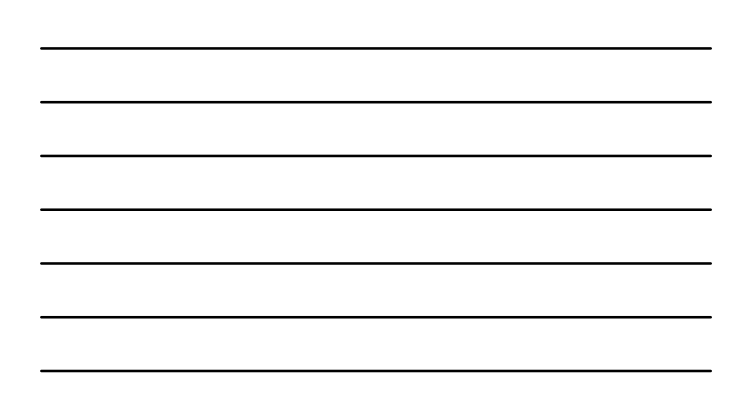

# Annual Project Expenditure Report – Q & A

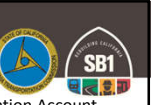

Q: "If we didn't expend any of the Road Maintenance and Rehabilitation Account Local Streets and Roads Program Funds in the Fiscal Year do we still need to submit a report?"

A: Yes, regardless as to whether or not funds were expended in the fiscal year, per the program guidelines, each jurisdiction is required to provide an expenditure report updating the status and project details of the projects proposed for eligibility in FY 2017-18.

 SHC Section 2032.5(a) It is the intent of the Legislature that the Department of Transportation and local governments are held accountable for the efficient investment of public funds to maintain the public highways, streets, and roads, and are accountable to the people through performance goals that are tracked and reported.

2019 Local Streets and Roads Funding Program Reporting Guidelines http://catc.ca.gov/programs/sb1/lsrp/docs/081518 LSRP\_Reporting\_Guidelines\_Adpoted.pdf

# Annual Project Expenditure Report – Q & A

Q: "If we are no longer using RMRA funds for any of the projects we originally listed, we just designate them "No Longer RMRA Funded" and will not have any other projects on our expenditure report, correct?

A: If you are no longer funding any of the original proposed projects we do expect:

- If no funds were expended in the FY and you are no longer going to use the funds on the proposed projects, you should add whatever project the City/County now intends to use those funds in the future.
- If funds were expended, you will still need to add the project in which funds were expended on.

2019 Local Streets and Roads Funding Program Reporting Guidelines http://catc.ca.gov/programs/sb1/lsrp/docs/081518\_LSRP\_Reporting\_Guidelines\_Adpoted.pdf

# Annual Project Expenditure Report – Q & A

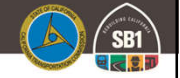

 $\mathbf{Q}:$  "Why do we need to report based on component? We want to report based on design and build?

A: Reporting based on the "Component" performed is vital to the integrity of the data collected in this report. Unlike most of the other SB1 programs, these funds are <u>not</u> limited to just "Construction". Therefore, we need to be able to capture when funds are used in Pre-Construction, the Pre-Construction Schedule, Status, Outcome/Outputs (if applicable), and specifically the RMRA Costs.

2019 Local Streets and Roads Funding Program Reporting Guidelines http://catc.ca.gov/programs/sb1/lsrp/docs/081518\_LSRP\_Reporting\_Guidelines\_Adpoted.pdf

# Annual Project Expenditure Report -Q & A

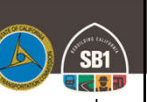

Q: "Why are we doing this report when we are already reporting our annual expenditures for the Annual Streets and Roads Report to the State Controller's Office (SCO)?"

A: This specific "Expenditure Report" is a direct requirement of the Streets and Highways Code Section 2034(b) for the Commission to collect annually from the cities and counties.

### Streets and Highways Code Section 2034(b)

https://leginfo.legislature.ca.gov/faces/codes\_displayText.xhtml?lawCode=SHC&division=3.&title=&part=&ch apter=2.&article

# Annual Project Expenditure Report -Q & A

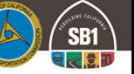

Q: "What are Cities and Counties to do about their Maintenance Of Effort (MOE) if they are unable to meet it? How will this impact a City or County's eligibility for RMRA or HUTA funding?

A: MOE compliance determination will be completed during an audit of the MOE; if during the audit, it is determined that an agency is not in compliance, RMRA funds received must be returned to the SCO. Returned funds will be reallocated to other agencies who were in compliance with requirements.

### Streets and Highways Code (SHC) Sections 2030 - 2038

https://leginfo.legislature.ca.gov/faces/codes\_displayText.xhtml?lawCode=SHC&division=3.&title=&part=&ch apter=2.&article

SB1 

# State Controller' Office - Contacts

Local Government Services Division, Apportionments

- Erika Bosnich <u>Ebosnich@sco.ca.gov</u>
- Telephone (916) 323-2892

**Division of Audits** 

- Efren Loste <u>AUDstreetsroads@sco.ca.gov</u>
- Telephone (916)324-7226

# Additional Resources

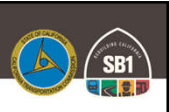

- California Transportation Commission:
   <u>http://catc.ca.gov/</u>
- Local Streets and Roads Program:
   <u>http://catc.ca.gov/programs/sb1/lsrp/</u>
- Online Reporting Tool:
- <u>https://calsmart.dot.ca.gov/login/auth</u>
- State Controller's Office:
  - <u>https://www.sco.ca.gov/ard\_local\_apportionments.html</u> FY Apportionments
     <u>https://www.sco.ca.gov/aud\_road\_maintenance\_sb1.html</u> FAQs Audits

# Additional Resources

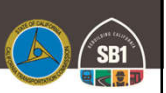

- California State Association of Counties:
   <u>http://www.counties.org/</u>
- League of California Cities:
   <u>https://www.cacities.org/</u>
- California Local Government Finance Almanac:
  - <u>http://www.californiacityfinance.com/</u>

# Thank You

More Information
Email: LSR@catc.ca.gov
Alicia.Sequeira@catc.ca.gov

CTC-LSR Program Website: http://catc.ca.gov/programs/sb1/lsrp/

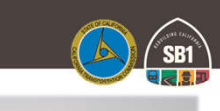

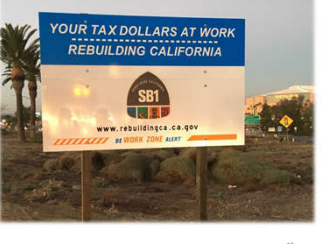